### Langkah langkah instalasi NetBeans IDE 6.9.1

- Instal NetBeans IDE 6.9.1 di dalam keping dvd yang telah disertakan
- Jalankan NetBeans IDE 6.9.1 pilih menu File > open project > AplikasiKripto\_jadi yang telah disertakan dalam keping dvd

#### Langkah langkah menjalankan aplikasi

| 🐇 Kriptografi    |                               |
|------------------|-------------------------------|
| IMPLEMENTASI VIG | INERE, STREAM CHIPPER, BASE64 |
|                  | ENGGLINAKAN JAVA              |
|                  |                               |
| Pilih Proses     | Enkripsi<br>Deskripsi         |
|                  | (Kitara)                      |
|                  | Keluar                        |
|                  | 0                             |

Sebagai menu utama untuk memilih antar enkripsi dan deskripsi

| <b>*</b>         |                         |            |        | . 🗆 🗙 |
|------------------|-------------------------|------------|--------|-------|
| File             |                         |            |        |       |
| Buka ><br>Keluar | File<br>Kunci           | Chipertext |        |       |
|                  |                         |            |        |       |
|                  |                         |            |        |       |
|                  |                         |            |        |       |
|                  |                         |            |        |       |
| Kunci            |                         |            |        |       |
|                  | Lakukan Proses Enkripsi |            |        |       |
|                  |                         |            |        |       |
|                  |                         |            | Keluar |       |

### Proses Enkripsi

# Form enkripsi bisa langsung input teks melalui keyboard, atau bisa membuka file teks dari menu file

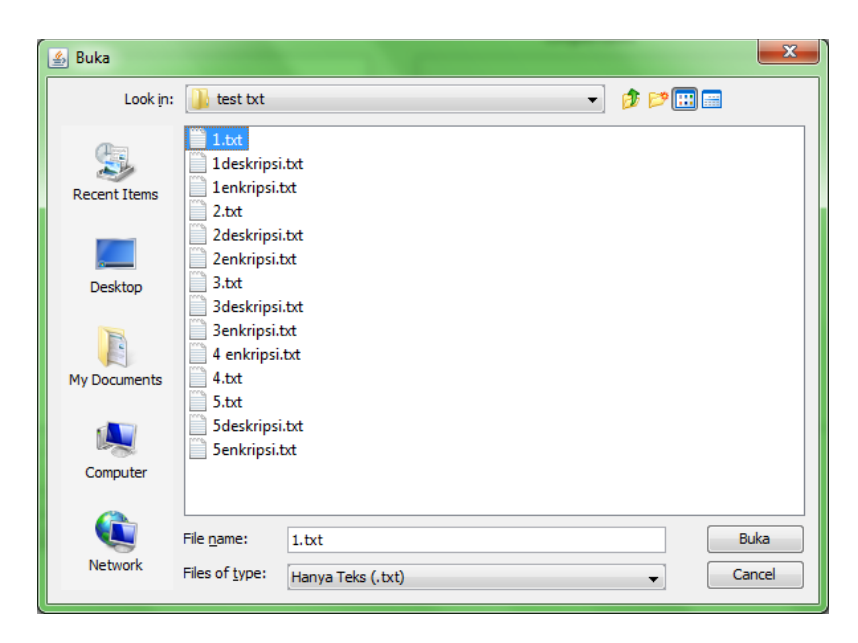

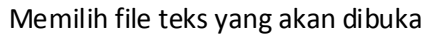

| <u>s</u>                                                                                                    |            |
|----------------------------------------------------------------------------------------------------|------------|
| File                                                                                                    |            |
| Plaintext<br>metode apa saja yang akan di gunakan<br>membangun algoritma yang kuat untuk pen<br>rangkat lunak dengan menggunakan bahasa<br>kup<br>nya perluasan masalah dan pembahasan ya<br>litian ini adalah menggunakan metode Ba<br>jalam bentuk file text.<br>g akan dibangun hanya bekerja pada file<br>n enkripsi 128 bit. | Chipertext |
| tugas akhir (skripsi) ini adalah<br>an kemampuan algoritma Base64 dengan me<br>likasi program yang mampu melakukan pro<br>rahasisan pesan yang di anggap penting. *                                                                                                    |            |
| Kunci<br>Lakukan Proses Enkripsi                                                                                                    |            |
|                                                                                                    | Keluar     |

File teks yang sudah terbuka

| <u>8</u>                                                                                                    |                                                                                                    |                                                                                                    |   |            |        | X |
|----------------------------------------------------------------------------------------------------|----------------------------------------------------------------------------------------------------|----------------------------------------------------------------------------------------------------|---|------------|--------|---|
| Buka ><br>Keluar<br>metode ag<br>nembangun<br>rangkat lu<br>kup<br>nya perlua<br>litian ini<br>ialam bent<br>g akan dik<br>n enkripsi<br>tugas akhi | File<br>Kunci<br>a saja yang al<br>algoritma yani<br>mak dengan mei<br>saan masalah di<br>adalah menggu<br>uuk file text.<br>angun hanya bu<br>. 128 bit. | Kan di gunakan<br>y kuat untuk pen<br>ggunakan bahasa<br>in pembahasan ya<br>inakan metode Ba<br>ekerja pada file<br>ni adalah |   | Chipertext |        |   |
| an kemampu<br>likasi pro<br>rahasiaan<br>< m<br>Kunci                                                                                               | aan algoritma 1<br>ogram yang mam<br>pesan yang di<br>Lakukan Proses                                                                                      | Jase64 dengan me<br>pu melakukan pro<br>anggap penting, *<br>*                                                                 | ] |            |        |   |
|                                                                                                    |                                                                                                    |                                                                                                    |   |            | Keluar |   |

Membuka file teks kunci, atau bisa dimasukkan manual melalui keyboard

| Look in:                | 👔 test txt 🔹 🦻 📴 🖽 📾                                            |   |
|-------------------------|-----------------------------------------------------------------|---|
| Recent Items            | 1.bt<br>1.bt<br>1.bt<br>1.enkripsi.bt<br>1.enkripsi.txt<br>2.bt |   |
| Desktop                 | 2deskripsi.txt<br>2enkripsi.txt<br>3.txt<br>3deskripsi.txt      |   |
| My Documents            | 3enkripsi.txt<br>4 enkripsi.txt<br>4.txt<br>5.txt               |   |
| Computer                | 5deskripsi.bt Senkripsi.bt kunci.bt                             |   |
| (Line terms)<br>Network | File name: kund.txt Open                                        | 1 |

Memilih file kund

| ile                                                                                                    |            |
|----------------------------------------------------------------------------------------------------|------------|
| Plaintext<br>metode apa saja yang akan di gunakan<br>membangun algoritma yang kuat untuk pen<br>rangkat lunak dengan menggunakan bahasa<br>kup<br>nya perluasan masalah dan pembahasan ya<br>litian ini adalah menggunakan metode Ba<br>dalam bentuk file text.<br>g akan dibangun hanya bekerja pada file<br>n enkribasi 128 bit. | Chipertext |
| tugas akhir (skripsi) ini adalah<br>an kemampuan algoritma Base64 dengan me<br>likasi program yang mampu melakukan pro<br>rahasiaan pesan yang di anggap penting.<br>*                                                                                                    |            |
| Kunci saya<br>Lakukan Proses Enkripsi                                                                                                    |            |
| ĺ                                                                                                    | Keluar     |

File kunci berupa teks sudah teinput dalam kolom kunci

| e                                                                                                    |                     |                                       |                |              |         |
|----------------------------------------------------------------------------------------------------|---------------------|---------------------------------------|----------------|--------------|---------|
| Plaintext                                                                                                    |                     |                                       | Chipertext     |              |         |
| metode apa saja yang akan di gunakan<br>membangun algoritma yang kuat untuk per<br>rangkat lunak dengan menggunakan bahasa<br>kup<br>nya perluasan masalah dan pembahasan ya<br>litian ini adalah menggunakan metode Ba<br>dalam bentuk file text.<br>g akan dibangun hanya bekerja pada file<br>n enkripsi 128 bit. |                     | NzCDoEdwt5Aj                          | QReQJ10n57NH14 | leXV5ajRkfXg | Iewh/Qg |
| tugas akhir (skripsi) ini adalah<br>an kemampuan algoritma Base64 dengan me<br>likasi program yang mampu melakukan pro<br>rahasiaan pesan yang di anggap penting.<br>4 mm                                                                                                    |                     |                                       |                |              | •       |
| Kunci saya                                                                                                    |                     |                                       |                |              |         |
| Lakukan Proses Enkripsi                                                                                                    | Analisa             | a Proses                              |                |              |         |
|                                                                                                    | Jumlah H            | larakter Plainteks                    | 23689 Karakter |              |         |
|                                                                                                    | Jumlah K            | larakter Kunci                        | 4 Karakter     |              |         |
|                                                                                                    | Jumiah K<br>Waktu F | arakter Cipnerteks<br>Proses Enkripsi | 3,516000 detik |              | Keluar  |

Hasil deskripsi setelah diklik "Lakukan Proses Enkripsi", program akan mengenkripsi teks dengan kata kunci "saya"

| Buka ><br>Simpan > File<br>Keluar Kunci ang akan di gunakan<br>rangkat lunak dengan menggunakan bahasa<br>kup<br>nya perluasan masalah dan pembahasan ya<br>litian ini adalah menggunakan metode Ba<br>dalam bentuk file text.<br>g akan dibangun hanya bekerja pada file<br>n enkripsi 128 bit.                          | NzCDoEdwt5A             | Chipertext<br>jOReQJ1On57NH14eXV5 | ajRkfXgIewh/Og |
|----------------------------------------------------------------------------------------------------|-------------------------|-----------------------------------|----------------|
| Buka ><br>Simpa > File<br>Keluar Kunci<br>ang akan di gunakan<br>yang kuat untuk pen<br>rangkat lunak dengan menggunakan bahasa<br>kup<br>nya perluasan masalah dan pembahasan ya<br>litian ini adalah menggunakan metode Ba<br>dalam bentuk file text.<br>g akan dibangun hanya bekerja pada file<br>n enkripsi 128 bit. | NzCDoEdwt5A             | Chipertext<br>jOReQJ1On57NH14eXV5 | ajRkfXgIewh/Og |
| Simpan > File<br>Keluar · Kunci ang akan di gunakan<br>rangkat lunak dengan menggunakan bahasa<br>kup<br>nya perluasan masalah dan pembahasan ya<br>litian ini adalah menggunakan metode Ba<br>dalam bentuk file text.<br>g akan dibangun hanya bekerja pada file<br>n enkripsi 128 bit.                                  | NzCDoEdwt5A             | Chipertext                        | ajRkfXgIewh/Qg |
| Keluar Kunci ang akan di gunakan<br>rangkat lunak dengan menggunakan bahasa<br>kup<br>nya perluasan masalah dan pembahasan ya<br>litian ini adalah menggunakan metode Ba<br>dalam bentuk file text.<br>g akan dibangun hanya bekerja pada file<br>h enkripsi 128 bit.                                                     | NzCDoEdwt5A             | jQReQJ1On57NH14eXV5               | ajRkfXgIewh/Og |
| n enkripsi 126 bit.                                                                                                    |                         |                                   |                |
| tugas akhir (skripsi) ini adalah<br>an kemampuan algoritma Base64 dengan me<br>likasi program yang mampu melakukan pro<br>rahasiaan pesan yang di anggap penting, ♥<br>∢ ( )                                                                                                    | ۲.                      |                                   | [ F            |
| Kunci saya                                                                                                    |                         |                                   |                |
| Lakukan Proses Enkripsi                                                                                                    | alica Proces            |                                   |                |
| · · · · · · · · · · · · · · · · · · ·                                                                                                    | idusa Proses            |                                   |                |
| uu                                                                                                    | nlah Karakter Plainteks | 23689 Karakter                    |                |
| Ju                                                                                                    | man Karakter Kunci      | 4 Karakter                        |                |
| Jur<br>Wa                                                                                                    | aktu Proses Enkripsi    | 3,516000 detik                    | Keluar         |

Menyimpan cipherteks

| 🛓 Simpan     |                                                  |                                |         | ×               |
|--------------|--------------------------------------------------|--------------------------------|---------|-----------------|
| Look in:     | 🔒 test txt                                       | •                              | 🏂 📂 💷 📰 |                 |
| Recent Items | 1.txt<br>1deskripsi<br>1enkripsi.t<br>2.txt      | txt<br>xt                      |         |                 |
| Desktop      | 2deskripsi<br>2enkripsi.t<br>3.txt<br>3deskripsi | bt<br>xt<br>bt                 |         |                 |
| My Documents | 3enkripsi.t<br>4 enkripsi.<br>4.txt<br>5.txt     | xt<br>bxt                      |         |                 |
| Computer     | 5deskripsi<br>5enkripsi.t<br>kunci.txt           | txt<br>xt                      |         |                 |
| Network      | File <u>n</u> ame:<br>Files of <u>t</u> ype:     | deskripsi<br>Hanya Teks (.txt) | → C     | impan<br>iancel |

Memilih tempat penyimpanan file hasil enkripsi

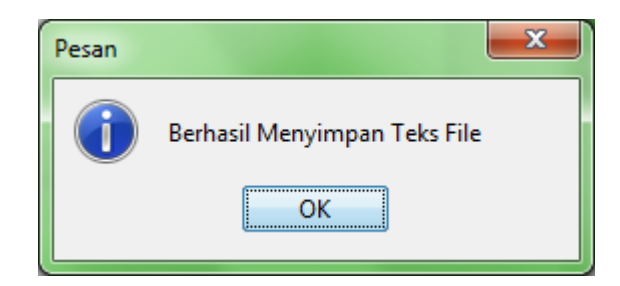

Message box yang memberitahu bahwa file telah berhasil disimpan

| •        |                          |           |       |
|----------|--------------------------|-----------|-------|
| Buka 🕨   | File                     | Plaintext |       |
| Keluar   | Kunci                    |           |       |
|          |                          |           |       |
|          |                          |           |       |
|          |                          |           |       |
|          |                          |           |       |
|          |                          |           |       |
|          |                          |           |       |
|          |                          |           |       |
|          |                          |           |       |
|          |                          |           |       |
|          |                          |           |       |
|          |                          |           |       |
|          |                          |           |       |
|          |                          |           |       |
|          |                          |           |       |
|          |                          |           |       |
| Kunci    |                          |           |       |
|          |                          |           |       |
|          | Lakukan Proses Deskripsi |           |       |
| <u> </u> |                          |           | Tutup |
|          |                          |           |       |
|          |                          |           |       |
|          |                          |           |       |

Proses Deskripsi

Pilih menu file untuk membuka file cipherteks yang ingin di deskripsi

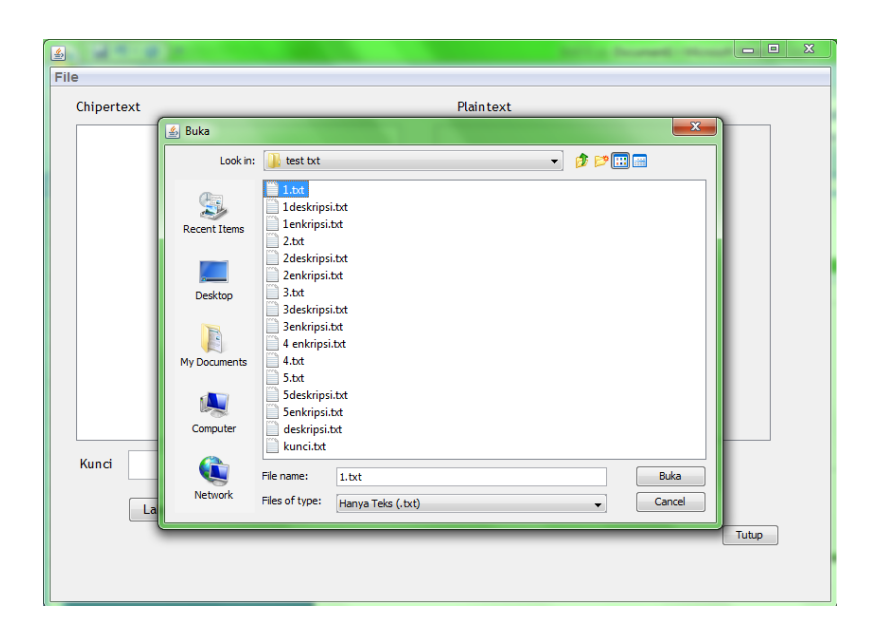

Buka file yang diinginkan

| <u>6</u>                                         |           |
|--------------------------------------------------|-----------|
| File                                             |           |
| Chipertext                                       | Plaintext |
| 5fkd4dgkGDjkPEg540A=ROXcRB3h3d0hpcxF0An4ITg<br>< |           |
| Lakukan Proses Deskripsi                         | Tubup     |
|                                                  |           |

File cipherteks ditampilkan

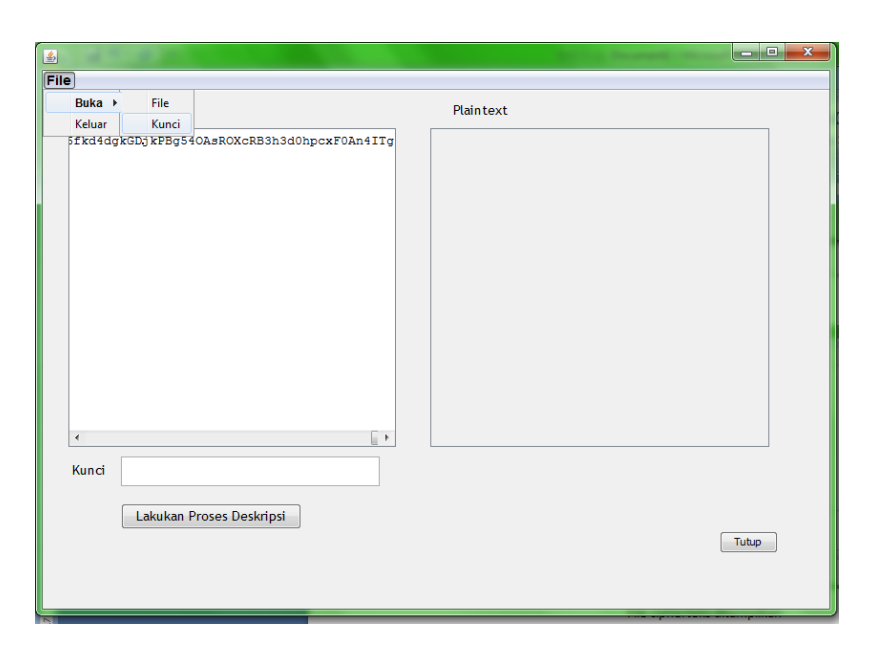

Pilih menu file guna membuka file kunci untuk proses deskripsi, kunci bisa diinputkan secara manual melalui keyboard

| 🛓 Open       | or a second to                                                 | ×             |
|--------------|----------------------------------------------------------------|---------------|
| Look in:     | 🔒 test txt 🔹 🦻 📴 🔚                                             |               |
| Recent Items | 1.bt<br>1deskripsi.bt<br>1enkripsi.bt<br>2.bt                  |               |
| Desktop      | 2 deskripsi.txt<br>2 enkripsi.txt<br>3 .txt<br>2 deskripsi.txt |               |
| My Documents | 4 enkripsi.txt<br>4.txt<br>5.txt                               |               |
| Computer     | Sdeskripsi.txt                                                 |               |
| Network      | File name:     kundi.txt       Files of type:     All Files    | )pen<br>ancel |

Memilih file kunci

| •       |                                       |           |  |
|---------|---------------------------------------|-----------|--|
| Chipert | ext                                   | Plaintext |  |
| 5£kd4dq | gkGDjkPBg540AsROXcRB3h3d0hpcxF0An4ITg |           |  |
| < Kunci |                                       |           |  |
| Runci   | Lakukan Proses Deskripsi              | Tutup     |  |

## File kunci sudah ditampilkan dalam kolom kunci

| 2                                                        |                                                                                                    |
|----------------------------------------------------------|----------------------------------------------------------------------------------------------------|
| Chipertext<br>CDoEdwt5AjOReQJ1On57NH14eXV5ajRkfXgIewh/Og | Plaintext<br>"Massian"<br>elakang permasalahan, maka masalah yang da<br>na membangun algoritma sebagai pegamanan i<br>kan metode apa saja yang akan di gunakan<br>na membangun algoritma yang kuat untuk pen<br>perangkat lunak dengan menggunakan bahasa<br>ingkup<br>adanya perluasan masalah dan pembahasan ya<br>enelitian ini adalah menggunakan metode Ba<br>ta dalam bentuk file text.<br>yang akan dibangun hanya bekerja pada file<br>akan enkripsi 128 bit.<br>an tugas akhir (skripsi) ini adalah<br>atkan kemampuan algoritma Base64 dengan me<br>aplikasi program yang mampu melakukan pro<br>kerahasiaan pesan yang di anggap penting. * |
| Kunci saya                                               | Analisa Proses         Jumlah Karakter Cipherteks       31586 Karakter         Jumlah Karakter Kunci       4 Karakter         Jumlah Karakter Plainteks       23689 Karakter         Waktu Proses Enkripsi       2,879000 detik                                                                                                    |

Hasil deskripsi

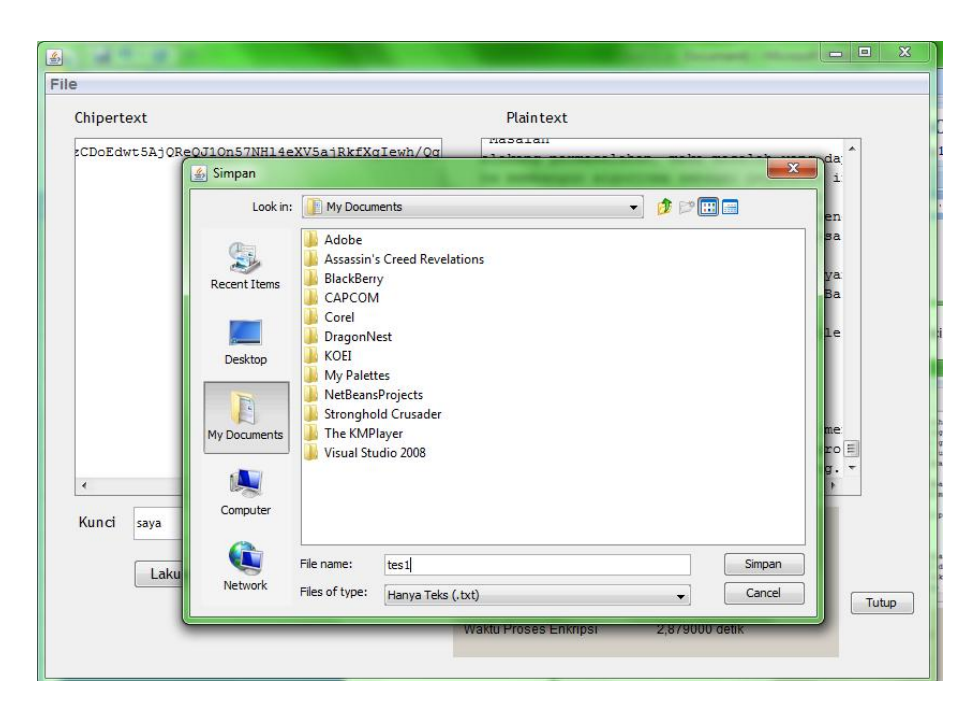

Menyimpan hasil deskripsi, dari menu file -> simpan-> file, pilih lokasi penyimpanan dan pemberian nama file

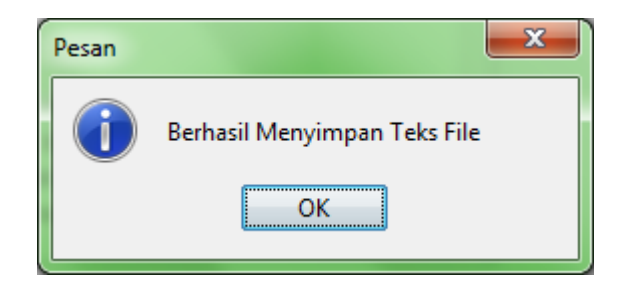

Message box saat file berhasil disimpan